User Manual for Rikkyo Online Application System (Graduate School of Intercultural Communication)

Note:

The session will be timed out automatically within 180 minutes after you start entering the information into the system. You must complete your payment of the application fee within 180 minutes. Since the data cannot be stored temporarily, please refer to this manual and the Admission Guide first to prepare the information you need to enter.

# Step1: Web Application & Payment of Application Fee Within 180 min from the start of entering

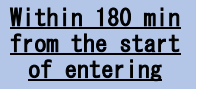

### (**)**Application Category

| 1<br>Applica<br>Catego                                     | ation <b>D</b>                                                                     | Personal Q Confirmation Payment (Completed Completed Com | Ð               |
|------------------------------------------------------------|------------------------------------------------------------------------------------|----------------------------------------------------------------------------------------------------|-----------------|
| Selection of                                               | of examination                                                                     |                                                                                                    |                 |
| Please fill in the<br>* The session w<br>Guide first to pr | following fields and c<br>vill be timed out autor<br>epare the information<br>Next | dick the "Next" button. Please make sure to fill in the [Required] fields.<br>matically within 180 minutes after you start entering the information into the system. Since the data cannot be stored temporarily, please refer to<br>1 you need to enter.                                                                                                    | o the Admission |
|                                                            | Selection of exami                                                                 | nation                                                                                                    |                 |
|                                                            | Name of Graduate<br>School<br>[Required]                                           | Name of<br>Graduate<br>School: Graduate School of Intercultural Communication V                                                                                                    |                 |
|                                                            | Major · Course<br>[Required]                                                       | Major: Intercultural Communication  Course name: No                                                                                                    |                 |
|                                                            | Master/Doctor<br>[Required]                                                        | Master Doctor: Master (Spring Exam) : April enrollment                                                                                                    |                 |
|                                                            | Admission<br>Category<br>[Required]                                                | Admission<br>Category: General V                                                                                                    |                 |

# ①Application Category-2

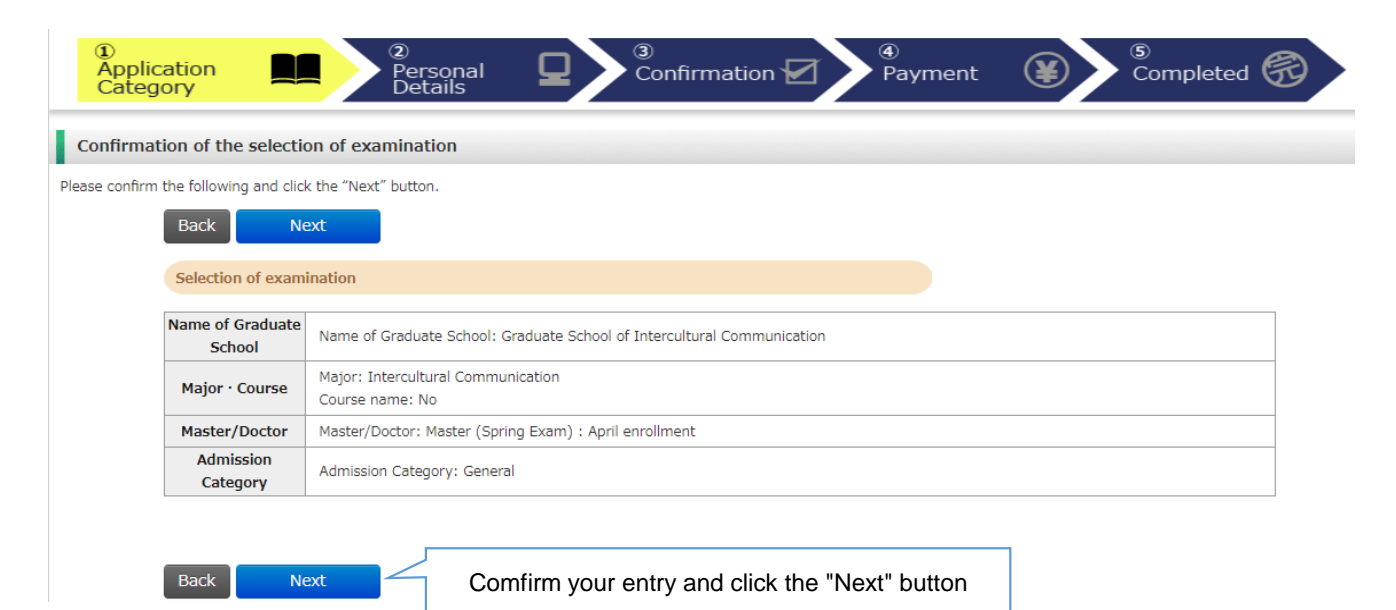

# ②Personal Details-1

| acy Po  | licy                                                                                                    |
|---------|----------------------------------------------------------------------------------------------------|
| ead the | following and if there are no problems, please check the box and click the "Next" button.                                                                                                    |
|         |                                                                                                    |
|         | Handling of Personal Information in Entrance Examination                                                                                                    |
|         | Bikkvo University                                                                                                    |
|         | ······································                                                                                                    |
|         | 1. Application                                                                                                    |
|         | Personal information provided by applicants in the admission and enrollment process, including names, addresses and other specific                                                                                                    |
|         | (1) To conduct an entrance examination (application processing and testing);                                                                                                    |
|         | <ul><li>(2) To announce the final results of the examination; and</li><li>(3) To conduct the enrollment procedures and any other related matters pertaining to admission.</li></ul>                                                                                               |
|         | In order to prevent any leakage, breach or unauthorized use of personal information. Dikkyo University (bereinafter referred to as                                                                                                    |
|         | "the University") will take necessary and appropriate measures to ensure the protection of the information.                                                                                                    |
|         | All or part of the above operations may be carried out by contractors (hereinafter referred to as "the Contractors") entrusted by the                                                                                                    |
|         | University with the relevant operations. In such case, the University may provide the Contractors with all or part of the personal                                                                                                    |
|         | requires them to ensure the strict management of the information and prohibits any use of the information unrelated to the outsourced                                                                                                    |
|         | operations. In addition, the University utilizes personal information, which has been converted into statistical data to render the information anonymous, for the purpose of analysis and research regarding entrant selection at the University.                                |
|         | · · · · · · · · · · · · · · · · · · ·                                                                                                    |
|         | Please note that part of new students' personal information as well as their entrance examination results may be registered in the<br>University's student information database and used for student consultation and guidance after enrollment. The University requests all      |
|         | applicants for their kind understanding of this matter.                                                                                                    |
|         | For more information on the University's privacy policies, please refer to the link below:                                                                                                    |
|         | https://english.rikkyo.ac.jp/privacypolicy/index.html                                                                                                    |
|         | 2. Use of personal information required for application fee payment                                                                                                    |
|         | To make payment of application fees, applicants need to use the payment collection service (credit card payment) provided by SB                                                                                                    |
|         | Payment Service Corporation (hereinafter referred to as "SBPS").                                                                                                    |
|         | In order to reduce applicant burden at the time of application, the University shares personal information necessary for the usage of                                                                                                    |
|         | the payment service (applicants' names, addresses, phone numbers and e-mail addresses) with SBPS. The information will also be sent                                                                                                    |
|         | to the relevant companies (creat card companies, for example) to process the payment.                                                                                                    |
|         | 3. Payment collection service agency                                                                                                    |
|         | SBPS is responsible for all settlement operations of SoftBank Group Corporation and possesses knowledge of systems and businesses                                                                                                    |
|         | that has been cultivated through handling large-scale transactions. In addition to continually making efforts to improve the system to<br>realize the safe and appropriate handling of personal information by developing a system that complies with the requirements set forth  |
|         | by the "Act on the Protection of Personal Information (Act No. 57 of 2003)", SBPS ensures non-retention of credit card information                                                                                                    |
|         | based on the "Installment Sales Act (Act No. 159 of 1961)" or information management in accordance with PCI DSS provisions.                                                                                                    |
|         | *Reference link:Rikkyo University Privacy Policy                                                                                                    |
|         | Sors remis and conditions regarding personal information(Acquired Privacy Mark Certification in November 2008)                                                                                                    |
|         | 4. For MSDA, MIB, MPMA, and Doctoral Program in Business (only candidates applying in English) candidates :                                                                                                    |
|         | Students who have been admitted to each MSDA, MIB, MPMA program, and Doctoral Program in Business (only candidates applying                                                                                                    |
|         | via the English version of this application system) of Rikkyo University (excluding Japanese students) will be registered for the Inbound                                                                                                    |
|         | Medical Assistance Service (nerearter "service") provided by Emergency Assistance Japan. This service entities you while living in Japan<br>to the assistance of referral for medical institutions, or interpretation via telephone when you take a taxi or you are examined at a |
|         | hospital. Please note, however, that this service is not a medical insurance and you will have to bear the cost of phone bill, taxi fare,                                                                                                    |
|         | company. Please note that this is the insurance, in which Rikkyo University has to be enrolled in the insurance designated by the service                                                                                                    |
|         | which the students have to be enrolled, so that you may be able to benefit from the service. Therefore, there may be occasions where                                                                                                    |
|         | student ID number, address (city), gender, date of birth, nationality, and country of origin. Please understand that the students who                                                                                                    |
|         | applied to each MSDA, MIB, MPMA program, and Doctoral Program in Business (only candidates applying via the English version of this application system) of Rikkyo University (excluding Jananese students) and have been admitted to the University are automatically             |
|         | regarded to have agreed with the provision of personal information.                                                                                                    |
|         | I have understood the above conditions regarding the handling of personal including the request for the disclosure                                                                                                    |
|         | of personal information to third parties for the payment d                                                                                                    |
|         | Check the box and click the Next bullon                                                                                                    |

# ②Personal Details-2

| tration of Personal In                                                                                                    | formation                                                                                                    |                                                                             |                                                        |                                               |        |
|----------------------------------------------------------------------------------------------------|----------------------------------------------------------------------------------------------------|-----------------------------------------------------------------------------|--------------------------------------------------------|-----------------------------------------------|--------|
| in the following fields and c                                                                                                    | lick the "Next" button. Please make sure to fill in the                                                                                                    | [Required] fields.                                                          |                                                        |                                               |        |
| Rock No                                                                                                    |                                                                                                    | [required] helder                                                           |                                                        |                                               |        |
|                                                                                                    |                                                                                                    |                                                                             |                                                        |                                               |        |
| Applicant informat                                                                                                    | ion                                                                                                    |                                                                             |                                                        |                                               |        |
|                                                                                                    |                                                                                                    |                                                                             |                                                        |                                               | T      |
| Password<br>[Required]                                                                                                    | Note) Password must consist of 8 to 16 single-byte alpha<br>A password is required to log in to "MyPage." Please kee<br>In case you are applying for more than one department/ | anumeric characters.<br>p your password in a sa<br>major, please use a resp | fe place.<br>Dective password for each                 | application.                                  |        |
|                                                                                                    | Last name : Example)立教 F                                                                                                    | irst name :                                                                 | Example)大介                                             |                                               |        |
| Name (Chinese<br>character)<br>[Required]                                                                                                    | Please use the letters that are included in the JIS Kanji L<br>If you run out of space, you may need to omit your mide<br>alphabetic characters.                               | evel 1 and 2 Sets.<br>dle name.If your name is                              | not written in Chinese ch                              | aracters, please enter it in                  | 5      |
| Name (katakana)<br>[Required]                                                                                                    | Last name : Example)/J/#a9 F<br>If your name is not written in katakana, please enter it ir<br>If you run out of space, you may need to omit your mide                         | irst name :<br>n alphabetic characters.<br>Ile name.                        | Example)ኝ* 1λን                                         |                                               |        |
| Name in alphabet<br>[Required]                                                                                                    |                                                                                                    | Example) (First Nar                                                         | ne) DAISUKE (Middle Na                                 | me) PAUL (Last Name) RIKKYO                   | -      |
| Sex<br>[Required]                                                                                                    | Oman Owoman                                                                                                    |                                                                             |                                                        |                                               |        |
| Date of Birth<br>[Required]                                                                                                    | Year Month Day                                                                                                    | 4                                                                           | lge as of April 1, 2021).<br>lge as of September 20, 2 | 021).                                         |        |
|                                                                                                    |                                                                                                    | Nationality                                                                 |                                                        |                                               |        |
| Nationality                                                                                                    |                                                                                                    | Other :                                                                     |                                                        |                                               |        |
|                                                                                                    | Ful                                                                                                    | l Mailing Address                                                           |                                                        |                                               |        |
| Current area of                                                                                                    | ■ ⊖In Japan                                                                                                    |                                                                             |                                                        |                                               | Euff ( |
| residence<br>[Required]                                                                                                    | Outside Japan<br>*The admission letter will be<br>sent to this address.                                                                                                    |                                                                             | Current area of<br>residence                           | ○In Japan                                     | 1011   |
| Post number :                                                                                                    | Search Address Mailing ad<br>clicking the "Search Address" button.                                                                                                    | ddresses with Japanese                                                      | Postal Code<br>[Required]                              | *Diase use cingle-byte alphanumeric characte  | arc    |
| [readon cor]                                                                                                    | Example) 171-8501<br>※Lower case number with hyphen                                                                                                    |                                                                             | State/                                                 | These use single byte aphanamene characte     |        |
| Prefecture :<br>[Required]                                                                                                    |                                                                                                    |                                                                             | Province/Region<br>[Required]                          | *Please use single-byte alphanumeric characte | ers.   |
| City and Ward :<br>[Required]                                                                                                    | ku                                                                                                    | Example) Nis                                                                | Address/Street/City<br>[Required]                      | *Please use single-byte alphanumeric characte | ers.   |
| Street number :<br>[Required]                                                                                                    |                                                                                                    | Example) 3-3                                                                | Country<br>(Required)                                  |                                               | •      |
| Apartment Example) 1 301 Rikkyo Apartment Enter all the information that comes after your street address. Be sure to use upper case letters/numbers and enter the name of the building (apartment complex), room (suite) number, or the person you reside with. |                                                                                                    | and enter the                                                               |                                                        |                                               |        |
| Home Phone<br>[Either this or a<br>mobile phone is<br>required]                                                                                                    | *Lower case number with hyphen                                                                                                    |                                                                             |                                                        |                                               |        |
|                                                                                                    | Mobile Phone Number                                                                                                    |                                                                             |                                                        |                                               | 1      |

### 2 Personal Details-3

|                                               | Email Address                                                                                                    |
|-----------------------------------------------|----------------------------------------------------------------------------------------------------|
| Email Address                                 | *Please set your mobile phone to allow messages from the domain "rikkyo.ac.jp" in case of any restrictions.                                                                 |
| [Required]                                    | *Please use single-byte alphanumeric characters.<br>Note: Please enter an email address that you check regularly as the University may send you important notices by email. |
| Email Address<br>(confirmation)<br>[Required] | *Please use single-byte alphanum<br>Mail Submit Test Click the "Mail Submit Test" button and make sure you have<br>received the email from Rikkyo online application system |

#### Your face photograph

ファイルを選択 598101.jpg Q Q 🔦 A A Save Close

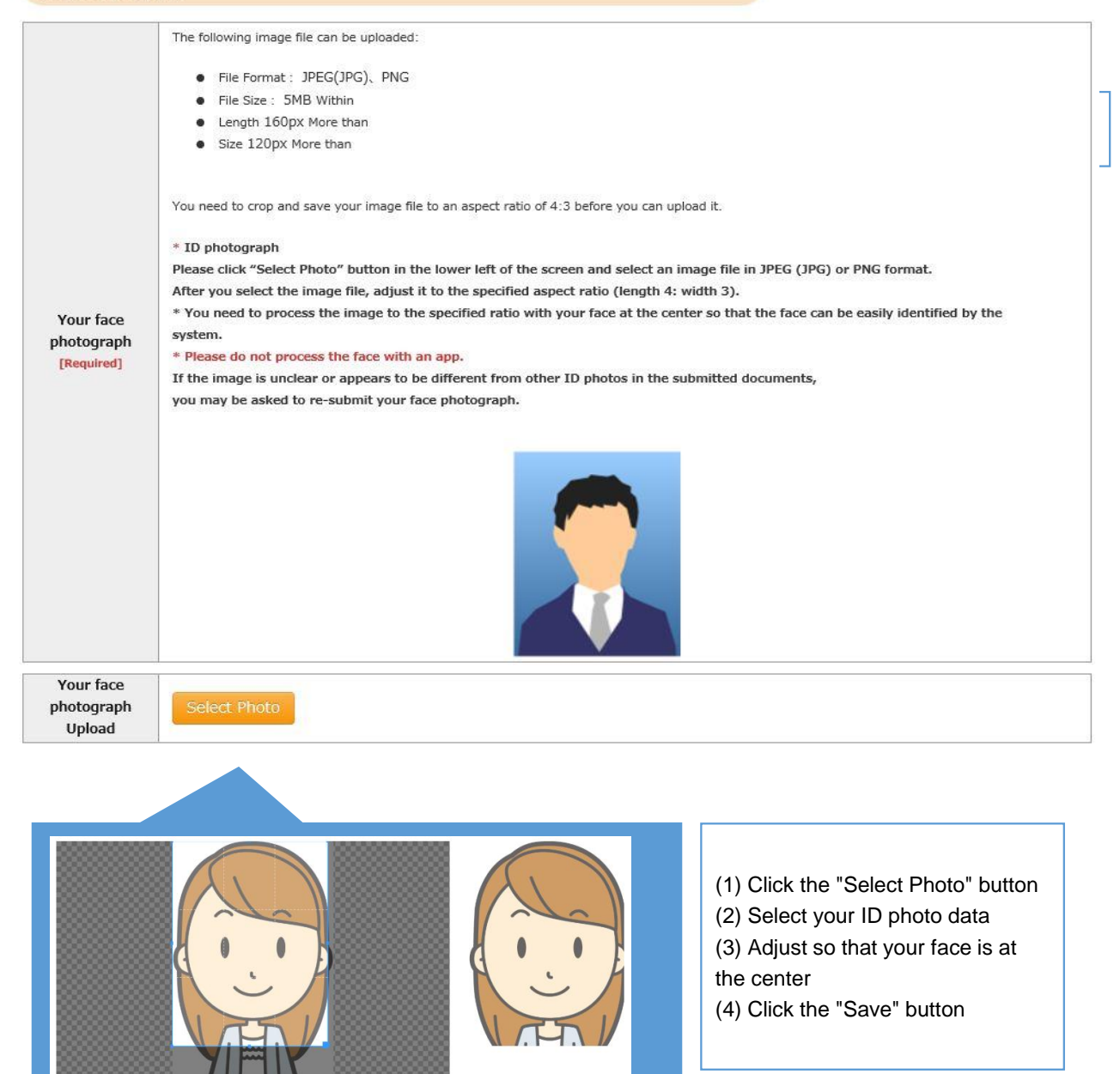

# 2 Personal Details-4

#### Educational Background 1 (Enrollment at Rikkyo University)

If you selected an option other than "No" in the "Enrollment at Rikkyo University" field, please enter your Student ID Number for the undergraduate college and/or graduate school that you were previouely as a school that you were previouely as a school that you were pre

| Enrollment at<br>Rikkyo University<br>[Required] |                                                               | Enrollment at Rikkyo University:                                                       |     |
|--------------------------------------------------|---------------------------------------------------------------|----------------------------------------------------------------------------------------|-----|
| Student ID<br>Number<br>(University)             | Student ID number if currently or previous enrolled in Rikkyo | "Graduated from/completed program(s) at Rikkyo",<br>"Withdrew/dismissed from Rikkyo"   |     |
| Student ID<br>Number<br>(Graduate<br>School)     | Student ID number if currently or previous enrolled in Rikkyo | *If you are /were a credited auditor or special<br>international student, select "No". | 1 C |

#### Educational Background 2 (Educational background)

If you do not have or expect to have a degree, enter "None."In this case, you do not have to provide the date your qualification was obtained.

If you have attended multiple universities, please list them all.

In case you run out of space, please use the additional sections "Educational Background #4" and "Educational Background #5" in Educational Background 3, or enter additional information in "Notes on Educational Background."

When you list the schools you previously attended, make sure to include all the information university, college, department, course of study.

|                                                 | University                                                                                                    |
|-------------------------------------------------|----------------------------------------------------------------------------------------------------|
|                                                 | Name of Undergraduate School Department/Course of Study                                                             |
|                                                 |                                                                                                    |
| l lask as units of                              | Country V Other:                                                                                                    |
| [Required]                                      | Degree (expected to be) obtained Date of (expected) completion V Year V Month                                       |
|                                                 |                                                                                                    |
|                                                 | Entrance Date v Year v Month Enrollment category Craduation Date                                                    |
|                                                 | Year      Month Enrollment category     Select "Enrolled"                                                           |
|                                                 |                                                                                                    |
|                                                 | University Select "Graduated" or "Expected to Graduate"                                                             |
|                                                 | Name or Undergraduate School Department/course of Study                                                             |
|                                                 |                                                                                                    |
| University②                                     | University <sup>2</sup> :                                                                                           |
|                                                 | For the applicants who Date of (expected) completion Vear Month                                                     |
|                                                 | have earned double                                                                                                  |
| l                                               | "Master" / "Doctor" /                                                                                               |
|                                                 | Year     Image: Wonth Enrollment category     Image: Wonth Enrollment category     Image: Wonth Enrollment category |
|                                                 | University                                                                                                    |
|                                                 | Graduate school name Major Course name                                                                              |
| Graduata School                                 |                                                                                                    |
| Please enter any                                | Country V Other:                                                                                                    |
| graduate schools<br>attended, if<br>applicable. | Degree (expected to be) obtained Date of (expected) completion V Year V Month                                       |
|                                                 |                                                                                                    |
|                                                 | Entrance Date  Vear  Vear  Month Enrollment category  Completion Date                                               |
|                                                 | Year      Month Enrollment category     Select "Enrolled"                                                           |
|                                                 | Select "Completed" or "Expected to Complete                                                                         |

### ②Personal Details-5

| Educational Background 3 Other educational | l background (elementary to high school, etc.) |
|--------------------------------------------|------------------------------------------------|

| Applicant category<br>[Required]                                                                    | Please specify if you intend to apply for any of the following graduate schools. If you intend to apply for other graduate schools, select one of the following options after "Graduate of university located outside Japan (including double-degree program)."         Graduate School of Tourism Graduate School of Intercultural Communication         Y       Graduate School of Business Administration Graduate School of Social Design Studies         Graduate School of Artificial Intelligence and Science       Check "Graduate Communication Oraduate Japan (including double-degree program)         Intercultural Applicants Admissions category       None of above |  |  |
|----------------------------------------------------------------------------------------------------|----------------------------------------------------------------------------------------------------|--|--|
| Education-<br>Academic<br>History#1 Primary<br>education<br>(elementary<br>school)<br>[Required]    | *In case of any school transfers, please enter the names of all the schools using slashes and list the dates of entry and graduation at the school you transferred to by providing details in the section "Notes on Educational Background."          Name of the school         A Elementary School / B Elementary School         Location (Country)         Period attended (from)       Year         Month Enrollment category       ~ Period attended (to)                                                                                                    |  |  |
| Education-<br>Academic<br>History#2<br>Secondary<br>education (junior<br>high school)<br>[Required] | *In case of any school transfers, please <b>Select "Graduated"</b> "Notes on Educational Background."<br>Name of the school<br>Location (Country) :<br>Period attended (from)                                                                                                    |  |  |
| Education-<br>Academic<br>History#3<br>Secondary<br>education (senior<br>high school)<br>[Required] | *In case of any school transfers, please enter the names of all the schools using slauhes and list the dates of entry and<br>graduation at the school you transferred to by providing details in the section "Notes on Educational Background."<br>Name of the school<br>Location (Country) :<br>Period attended (from) v Year Month Enrollment category v Period attended (to)<br>v Year v Month Enrollment category v                                                                                                    |  |  |
| Education-<br>Academic<br>History#4<br>Other                                                        | *In case of any school transfers, please enter the names of all the schools using slaches and list the dates of entry and<br>graduation at the school you transferred to by providing details in the section "Note: on Educational Background."<br>Name of the school<br>Location (Country) :<br>Period attended (from) Vear Month Enrollment category V Period attended (to)<br>Vear Vear Month Enrollment category V                                                                                                    |  |  |
| Education-<br>Academic<br>History#5<br>Other                                                        | *In case of any school transfers, please enter the names of all the schools using slaches and list the dates of entry and<br>graduation at the school you transferred to by providing details in the section "Note: on Educational Background."<br>Name of the school<br>Location (Country) :<br>Period attended (from) v Year Month Enrollment category v Period attended (to)                                                                                                    |  |  |
|                                                                                                    | *If you have had any transfers or withdrawals from the schools you attended, please list the names and entry/transfer dates for each school.<br>Example) OOElementary School, entered April XX, transferred March XX, ▲▲Elementary School, entered April XX, graduated March XX (in case of withdrawal, ● School, withdrew XX)<br>If you have attended multiple universities, graduate schools and other educational institutions, please provide details in the section below in case you run out of space.                                                                                                    |  |  |
| Notes on<br>Education<br>Background                                                                 |                                                                                                    |  |  |

### 2 Personal Details-6

Work Experiences, Licenses and Qualifications

Additional information

Next

Back

#### Work Experiences, Licenses and Qualifications:

list

- Enter your work history in the order of newest.

- Check "Yes" and the entry field is displayed.

- You can enter up to 6.

Applicants to the Graduate School of Business Administration and Gr Please list your previous work experiences starting from the most re \*Applicants to the Graduate School of Arts, Graduate School of Busin any practical activities related to social issues.

| Work experience<br>[Required]                |                                                                                                  | "Permanent employee",                                     |
|----------------------------------------------|--------------------------------------------------------------------------------------------------|-----------------------------------------------------------|
| Current<br>occupation                        |                                                                                                  | "Contract employee · Full-time",                          |
|                                              | Name of the organization                                                                         | "Others"                                                  |
| Work<br>experience#1<br>[Required]           | Type of work                                                                                     | 2                                                         |
|                                              | Work period     Year     Month     Year     Year       In case you are currently employed, enter | Month<br>r the information as of the time of application. |
|                                              |                                                                                                  |                                                           |
| Notes on work<br>experiences,                |                                                                                                  |                                                           |
| licenses and<br>qualifications               |                                                                                                  |                                                           |
|                                              |                                                                                                  | *Optional                                                 |
|                                              |                                                                                                  | Research and Academic<br>Achievements:                    |
| Research and Acad                            | lemic Achievements (authorships, publications and presentations)                                 | You can enter up to 6.                                    |
| Please enter detail<br>complete this section | s of any research or academic achievements. If you have no rese<br>on.                           | arch or academic achievements, you do not need to         |
|                                              | Month and year Year Month                                                                        |                                                           |
| 1                                            | Content 100 characters                                                                           |                                                           |
|                                              |                                                                                                  |                                                           |
|                                              |                                                                                                  |                                                           |

### ③Confirmation

| Confirmat      | Confirmation of application information                                 |                                                                            |  |  |  |
|----------------|-------------------------------------------------------------------------|----------------------------------------------------------------------------|--|--|--|
| Please confirm | the following and click                                                 | the "Next" button.                                                         |  |  |  |
|                | Next                                                                    |                                                                            |  |  |  |
|                |                                                                         |                                                                            |  |  |  |
|                | Examination selec                                                       | ted                                                                        |  |  |  |
|                | Conducts asheed a                                                       |                                                                            |  |  |  |
|                | ame                                                                     | Graduate school name: Graduate School of Intercultural Communication       |  |  |  |
|                | Department · Majo                                                       | Major: Intercultural Communication                                         |  |  |  |
|                | r                                                                       | Course name: No                                                            |  |  |  |
|                | Master/Doctor                                                           | Master/Doctor: Master (Spring Exam) : April enrollment                     |  |  |  |
|                | Admission Category: TESOL-J (Applicants residing outside of Japan)      |                                                                            |  |  |  |
|                |                                                                         |                                                                            |  |  |  |
|                | To Change of pe                                                         | rsonal information < Return to the previous page                           |  |  |  |
|                |                                                                         |                                                                            |  |  |  |
|                | Applicant information                                                   |                                                                            |  |  |  |
|                | A password is requ                                                      | ired to log in to "MyPage." Be sure to keep your password in a safe place. |  |  |  |
|                | Password                                                                |                                                                            |  |  |  |
|                | Name (Chinese character)     Last name : Ibunka     First name : Hanako |                                                                            |  |  |  |
|                |                                                                         |                                                                            |  |  |  |
|                |                                                                         |                                                                            |  |  |  |
| _              |                                                                         |                                                                            |  |  |  |
|                | To Change of persor                                                     | al information Return to the previous page                                 |  |  |  |
| _              |                                                                         |                                                                            |  |  |  |
|                | Next Confirm your entry and click the "Next" button                     |                                                                            |  |  |  |
|                |                                                                         |                                                                            |  |  |  |
|                |                                                                         |                                                                            |  |  |  |

### (4)Payment

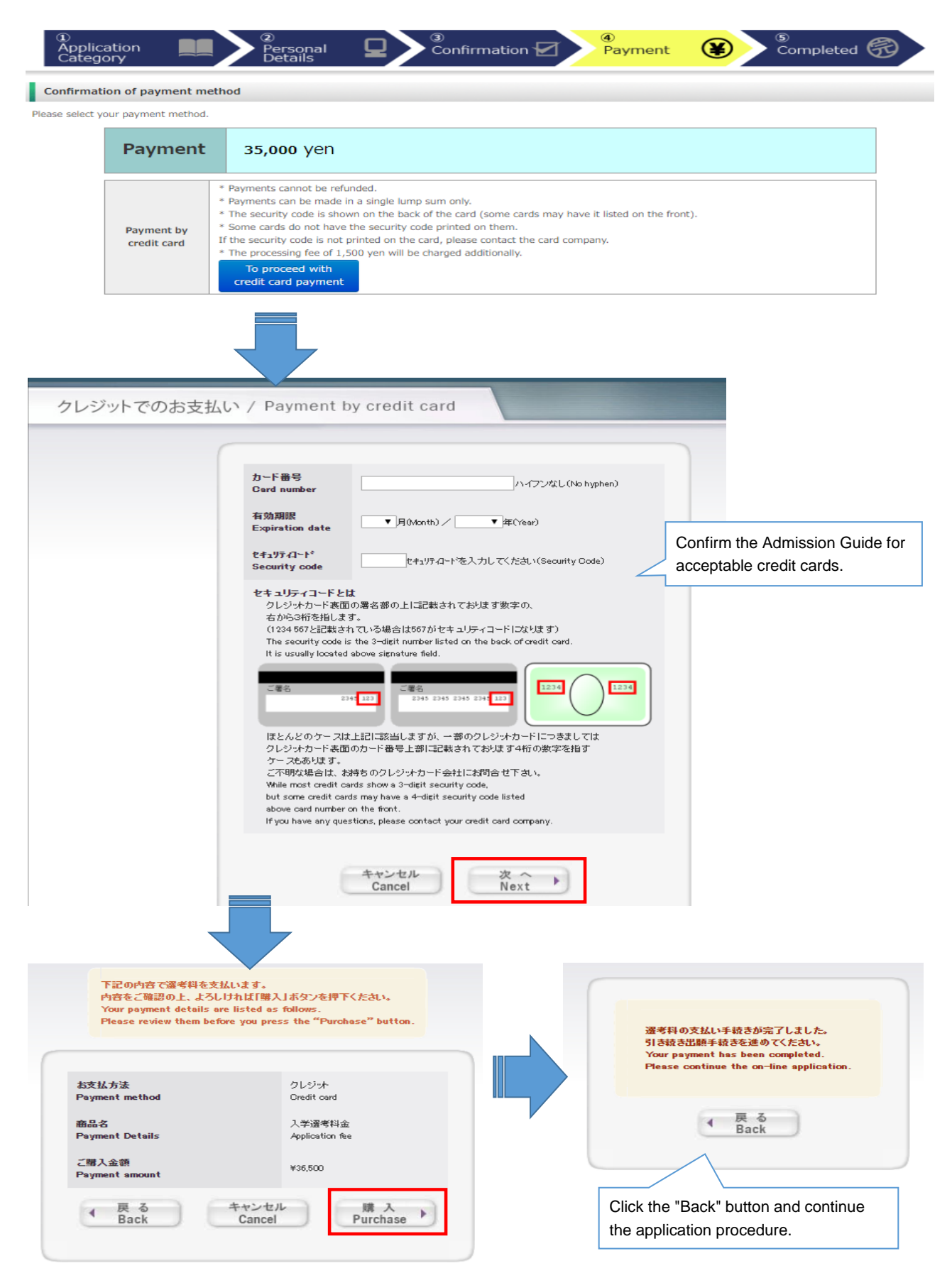

### ⑤Completed

| ①<br>Applic<br>Categ                                            | cation                                                                                                    | Personal Details Confirmation A Payment Completed Completed                                                                                                    |  |  |
|-----------------------------------------------------------------|----------------------------------------------------------------------------------------------------|----------------------------------------------------------------------------------------------------|--|--|
| Your appl                                                       | ication has been registe                                                                                               | red.                                                                                                    |  |  |
| Thank you for<br>Your ap<br>Please click on<br>If you forget to | registering your application in<br>polication has no<br>"Complete Application Registr<br>o mail or upload the document | formation.<br><u>ot been completed yet</u> .<br>ation" and follow the entrance examination guidelines to either mail the application documents or upload them via "MyPage."<br>s, the online application will become invalid and your application cannot be accepted. |  |  |
|                                                                 | Internet<br>Application number                                                                                         | <b>5502162447</b><br>This number is not an examinee's number.<br>Please keep it in a safe place. This number is required for reviewing information you registered.                                                                                                    |  |  |
| Payment method                                                  |                                                                                                    |                                                                                                    |  |  |
|                                                                 | Payment method                                                                                                    | Payment by credit card                                                                                                    |  |  |
|                                                                 | Payment amount                                                                                                    | Payment:35,000yen+Processing fees : 1,500yen = <b>36,500</b> yen                                                                                                    |  |  |
|                                                                 | Settlement date                                                                                                    | 2021/10/28 18:23:51 (Settled)                                                                                                    |  |  |
|                                                                 |                                                                                                    | Access My Page                                                                                                    |  |  |
| ۲<br>ر                                                          | Your application h<br>Confirm the follow                                                                               | as not been completed yet.<br>ing page for how to upload your application documents.                                                                                                    |  |  |

### Step2 Upload Application Documents

#### (1)Mypage (Home) 立教大学WEB出版シ マイページ・ログイン Mypage · Login ログイン Login Applicant information イブドンカー パナコ Email address Date of birth Application History line applicatic number 5502162447 2021/10/28 Application Examination Graduate School of Intercultural Communication Intercultural Communication No Master (Spring Exam) : April enrollment TESOL-J (Applicants residing outside of Japan) ou're applying fo Payment status Paid 2021/10/28 18:23:49 Application ocument formation Application document format lease download the forms required for application from the links above Examination admission ticket This button will be available after the ticket is issued. Application envelope cover Application form Display/Print Research Proposal (cover) These documents are not required to be submitted. Curriculum vitae Copy for the applicant Face Photograph Registration and change of the photograph of your face File upload According to the Entrance Exam Guidelines, please follow the procedure of uploading the required application documents from My Page for each graduate school and examination category Apart from this procedure, please follow the procedure of mailing the documents that need to be mailed by the deadline. Please note that if you forget to upload or mail documents, the online application procedure will be invalid, and your application will not be deemed complete. \* Applicants to a graduate school or examinat ot require uploading the application documents do not need to File upload go through the upload procedure. Click here to upload application Logout

#### ②Mypage (File Upload)

#### Upload

Notes on uploading the application documents

\* Please select the application documents you want to upload from the "Choose file" button. In so doing, please make sure that the names of the application documents are the same as those shown in the Entrance Exam Guidelines.

- A file larger than 8 MB cannot be uploaded.

(Important) How to upload files

Click [Choose file] and select the file $\rightarrow$ Click [Upload] $\rightarrow$ Click [Confirm] to submit the file  $\rightarrow$ Make sure to finalize the status as 'Upload Complete' \*Your application is not acceptable unless you click [Confirm].

\*Please note that the uploading cannot be completed unless you click on [Confirm] button.

| Upload1 | File :<br>Choose File No file chosen | ✓<br>Upload                                                                                                    |
|---------|--------------------------------------|----------------------------------------------------------------------------------------------------|
| Upload2 | File : Choose File No file chosen    | Application documents for all graduate school in                                                                          |
| Upload3 | File : Choose File No file chosen    | Rikkyo are displayed.<br>As for the application documents required for<br>Graduate School of Intercultural Communication, |
|         | 53                                   | please refer to our admission guide.                                                                                      |

#### <How to Upload>

1) Click the "Choose File" button to choose the files to be uploaded. Click the "Upload" button.

| Upload1 | File :                     | ~      |
|---------|----------------------------|--------|
|         | Choose File No file chosen | Upload |

2) Click the "Confirm" button.

| Upload1 | File : | Research Proposal                            |        |         |
|---------|--------|----------------------------------------------|--------|---------|
|         | 05089  | 51461_Research Proposal_20201209_184929.docx | Delete | Confirm |

3) Check that the status is changed to "Upload Complete".

| Upload1 | File :                                                                         | Research Proposal | ~ | Status:Upload Complete |
|---------|--------------------------------------------------------------------------------|-------------------|---|------------------------|
|         | 5502162447_Certificate of Graduation (expected graduation)_20211028_190227.pdf |                   |   |                        |